## PARENT HOW-TO GUIDE

### Minor Membership Renewal (17 & under)

|   | Step 1  | Parent/guardian logs in to <u>usagym.org</u> with<br>their username and password. Note: If you do<br>not know your username, email <u>membership@</u><br><u>usagym.org.</u> |
|---|---------|----------------------------------------------------------------------------------------------------|
|   | Step 2  | Select "Manage Memberships" on the left toolbar.                                                                                                    |
|   | Step 3  | Click on the individual you would like to renew.                                                                                                    |
|   | Step 4  | Review the membership options and click <i>"Continue.</i> "                                                                                                    |
|   | Step 5  | Confirm the member's membership information.<br>Select <i>"Make Changes"</i> or <i>"Continue."</i>                                                                          |
|   | Step 6  | Select the appropriate membership to purchase.<br>Questions about what membership/discipline to<br>select? <u>Click here</u> .                                              |
|   | Step 7  | Edit or remove the member's club affiliation.                                                                                                    |
|   | Step 8  | Review Safe Sport information and click the acknowledgement.                                                                                                    |
|   | Step 9  | Review the membership agreement, agree to the terms, and click <i>"Submit."</i>                                                                                             |
| S | tep 10  | Click "Checkout."                                                                                                    |
|   | Step 11 | Review purchase details, billing information and enter credit card details. Click "Submit Payment."                                                                         |

### Minor New Membership Purchase (17 & under)

| Step 1  | Parent/guardian will create a profile on <u>usagym.</u><br><u>org</u> . Click <i>"My Profile</i> " and select <i>"Register here.</i> "<br>Note, you will use your own, parent/guardian,<br>information (name, date of birth, email address,<br>address) to create the profile. |
|---------|----------------------------------------------------------------------------------------------------|
| Step 2  | Select "Manage Memberships" on the left toolbar.                                                                                                    |
| Step 3  | Click "Add a new minor."                                                                                                    |
| Step 4  | Review the membership options and click <i>"Continue.</i> "                                                                                                    |
| Step 5  | Enter the member's information and click <i>"Continue.</i> "                                                                                                    |
| Step 6  | Select the appropriate membership to purchase.<br>Questions about what membership/discipline to<br>select? <u>Click here</u> .                                                                                                    |
| Step 7  | Add the member's club affiliation.                                                                                                    |
| Step 8  | Review Safe Sport information and click the acknowledgement.                                                                                                    |
| Step 9  | Review the membership agreement, agree to the terms, and click <i>"Submit."</i>                                                                                                    |
| Step 10 | Click "Checkout."                                                                                                    |
| Step 11 | Review purchase details, billing information and enter credit card details. Click "Submit Payment."                                                                                                    |

# PARENT HOW-TO GUIDE

#### Other

- To review and edit membership information, print a membership card or change club affiliations, access your My Profile page by logging into <u>usagym.org</u> with your username and password.
- To register for educational courses, the minor member will create their own member profile.
- Under the My Children section of your profile page, click your child's name to print their membership card, make changes to their profile, add a club or access their membership agreement.

#### To add/remove a club affiliation

| Step 1 | Go to <u>usagym.org</u> and login with your username and password.                                                  |
|--------|----------------------------------------------------------------------------------------------------|
| Step 2 | Under the My Children section of your profile page, click your child>s name to access their profile.                |
| Step 3 | On your child's profile, use the "Add a Club" button in the Club section of their profile to search for their club. |
| Step 4 | Select your child's club and confirm the affiliation request.                                                       |

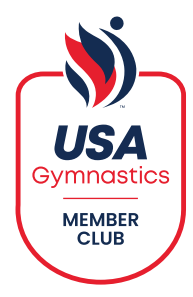